# Tips for Viewing and Navigating Content Interactivities Oceanography

Throughout the course, you will find interactivities used to deliver content. The layout of interactivities will vary depending on the content. In most instances, audio will be included in the interactivity. This document provides tips for viewing and navigating course interactivities.

### **Player Buttons**

Some interactivities use player buttons to control navigation. Instructions on how to navigate these learning objects are included in the interactivity.

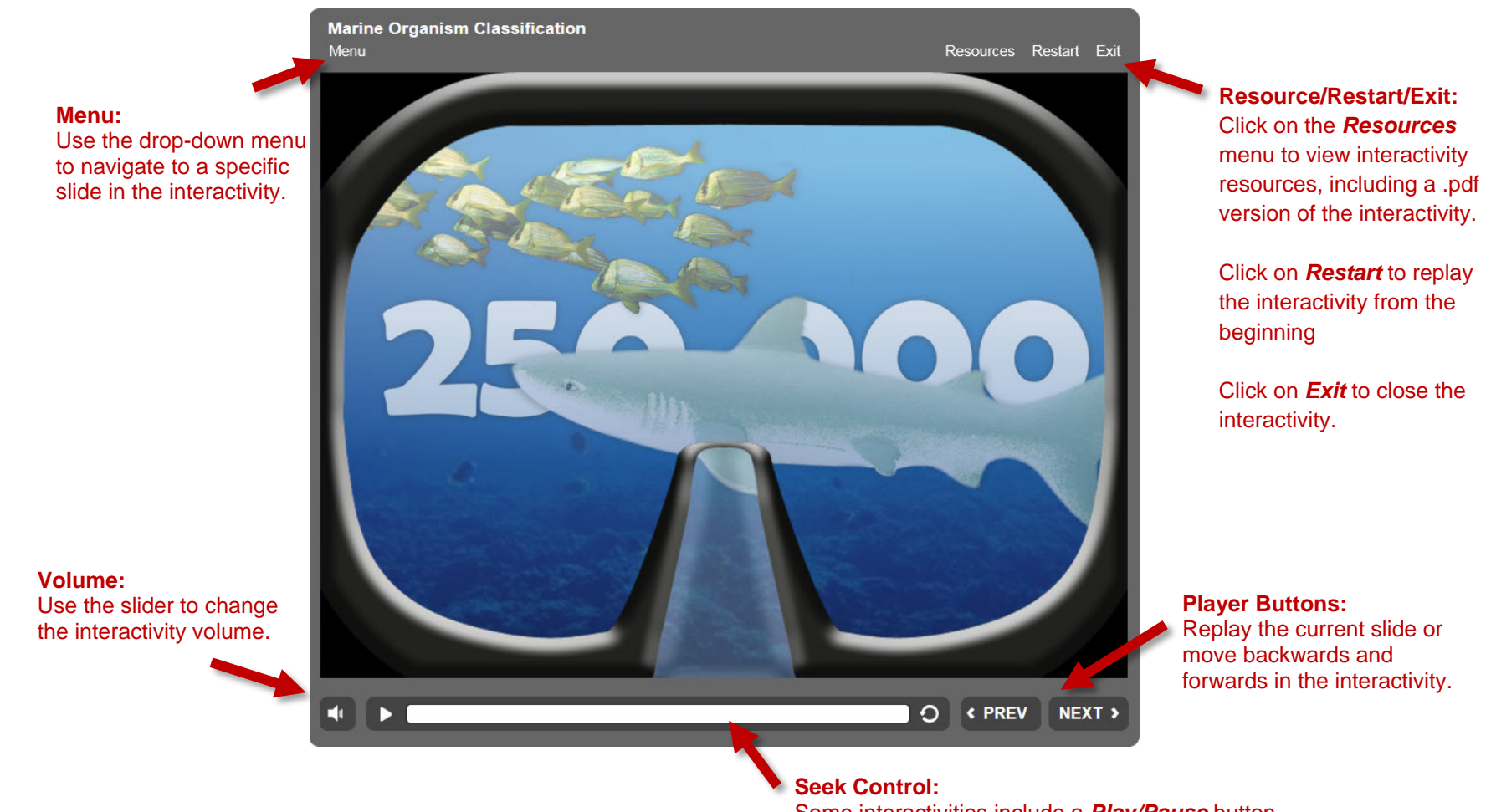

Some interactivities include a *Play/Pause* button, a scrub bar, and a *Replay* button. You can jump ahead and replay a section using these controls.

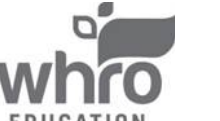

### Tips for Viewing and Navigating Content Interactivities Oceanography

#### **Interactive Slides**

Interactivities often include interactive slides that you can click on to reveal additional information. Follow the directions on these slides to move forward through an interactivity. Below you will find two examples.

| Marine Organism Classification<br>Menu Resources Restart                                                                                                    | Exit |
|----------------------------------------------------------------------------------------------------|------|
| The Five Kingdoms of Classification                                                                                                    |      |
| Introduction                                                                                                    |      |
| There are five Kingdoms into which each organism can be placed. Those Kingdoms are:<br>Monera, Plantae, Animalia, Fungi, and Protista. Use the previous and next buttons to learn<br>more about each of the five kingdoms. |      |
|                                                                                                    |      |
| 4 C PREV NE                                                                                                    | xT > |
|                                                                                                    |      |
| Marine Organism Classification<br>Menu Resources Restart                                                                                                    | Exit |
| Marine Organism Classification<br>Menu Resources Restart Similarities in Characteristics                                                                                                    | Exit |
|                                                                                                    | Ext  |

#### **Process:**

Click each number or use the previous and next buttons to navigate the slides.

Labeled Graphic: Click each icon or use the previous and next buttons to navigate the slides.

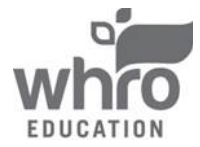

# Tips for Viewing and Navigating Content Interactivities Oceanography

#### How to Exit an Interactivity

All interactivities are set to open in a new browser tab. To exit an interactivity, simply close the browser tab by clicking the "**x**" located in the corresponding tab. The final slide of interactivities include on-screen instructions and buttons used to **restart** or **exit** the interactivity.

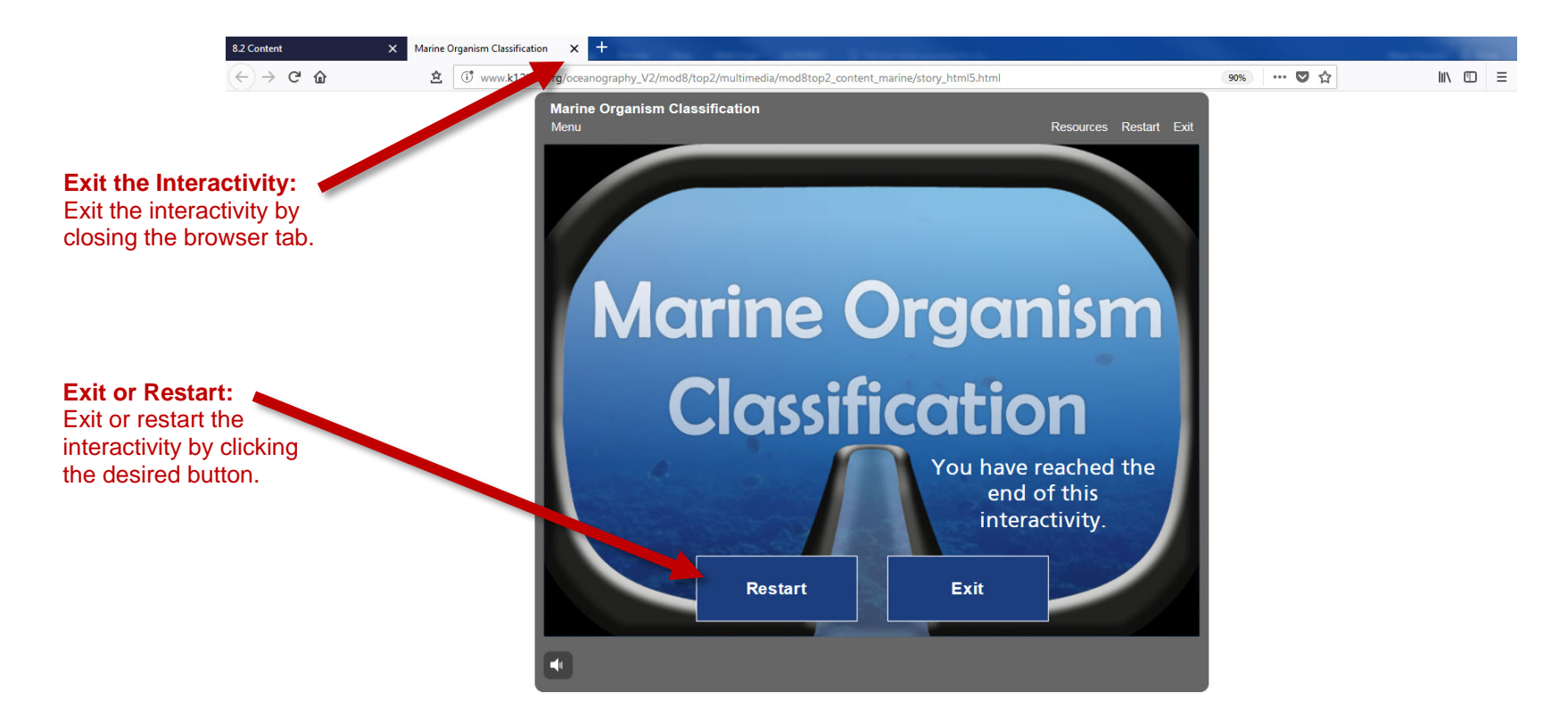

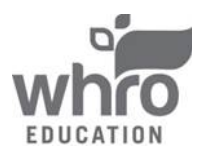